## **آموزش اتصال و ساخت کانگشن VPNدر گوشی های دارای سیستم عامل Android**

۱- ابتدا وارد قسمت Setting شوید و سپس مراحل را طبق تصاویر زیر طی کنید:

## ۲- به اولین گزینه CONNECTION بروید:

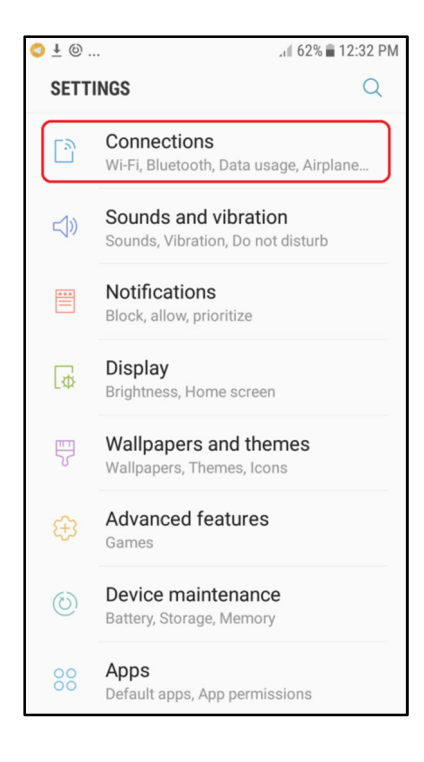

## ۲- WiFi موبایل خود را در حالت ON قرار دهید.

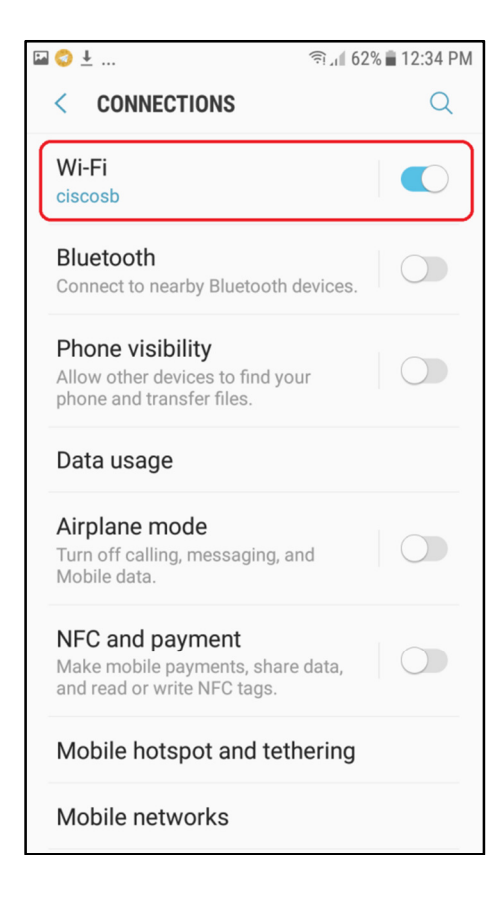

## ۳− در همین صفحه در پایین به قسمت More connection setting بروید

| 3                 | iَجَ                                                                              | JI 61% | 5 🖬 12:34 F | M   |
|-------------------|-----------------------------------------------------------------------------------|--------|-------------|-----|
| <                 | CONNECTIONS                                                                       |        | Q           |     |
| Air<br>Tur<br>Mol | plane mode<br>n off calling, messaging, and<br>bile data.                         |        | $\bigcirc$  |     |
| NF<br>Mal<br>and  | <b>C and payment</b><br>ke mobile payments, share da<br>I read or write NFC tags. | ta,    | $\bigcirc$  |     |
| Mc                | bile hotspot and tether                                                           | ing    |             |     |
| Mc                | bile networks                                                                     |        |             |     |
| SIN               | A card manager                                                                    |        |             |     |
| Lo<br>Allc<br>you | cation<br>w apps and services to deterr<br>r location.                            | nine   | $\bigcirc$  |     |
| Mc                | ore connection settings                                                           |        |             |     |
| L                 | DOKING FOR SOMETHING                                                              | ELSE?  |             |     |
| SA                | AMSUNG CLOUD                                                                      |        |             |     |
|                   |                                                                                   |        |             |     |
|                   |                                                                                   |        | د           | روي |

| <ul> <li>MORE CONNECTION SETTINGS</li> <li>Nearby device scanning<br/>Off</li> <li>Printing</li> <li>MirrorLink</li> <li>Connect your device to your car to access<br/>useful apps safely while driving.</li> <li>Download booster<br/>Off</li> <li>VPN</li> <li>Set up and manage Virtual Private Networks<br/>(VPNs).</li> </ul> | ≩ 🗢 ⊥                                                                            | হি:,1 61% 🖬 12:34 PM |  |  |  |  |  |
|----------------------------------------------------------------------------------------------------|----------------------------------------------------------------------------------|----------------------|--|--|--|--|--|
| Nearby device scanning         Off         Printing         MirrorLink         Connect your device to your car to access         useful apps safely while driving.         Download booster         Off         VPN         Set up and manage Virtual Private Networks (VPNs).                                                     | < MORE CONNECTION S                                                              | ETTINGS              |  |  |  |  |  |
| Printing         MirrorLink         Connect your device to your car to access useful apps safely while driving.         Download booster Off         VPN         Set up and manage Virtual Private Networks (VPNs).                                                                                                    | Nearby device scanning<br>Off                                                    |                      |  |  |  |  |  |
| MirrorLink<br>Connect your device to your car to access<br>useful apps safely while driving.<br>Download booster<br>Off<br>VPN<br>Set up and manage Virtual Private Networks<br>(VPNs).                                                                                                    | Printing                                                                         |                      |  |  |  |  |  |
| Download booster<br>Off<br>VPN<br>Set up and manage Virtual Private Networks<br>(VPNs).                                                                                                    | MirrorLink<br>Connect your device to your ca<br>useful apps safely while driving | ar to access<br>g.   |  |  |  |  |  |
| VPN<br>Set up and manage Virtual Private Networks<br>(VPNs).                                                                                                    | Download booster<br>Off                                                          | $\bigcirc$           |  |  |  |  |  |
|                                                                                                    | VPN<br>Set up and manage Virtual Private Networks<br>(VPNs).                     |                      |  |  |  |  |  |
|                                                                                                    |                                                                                  |                      |  |  |  |  |  |
|                                                                                                    |                                                                                  |                      |  |  |  |  |  |
|                                                                                                    |                                                                                  |                      |  |  |  |  |  |
|                                                                                                    | VPN<br>Set up and manage Virtual Priv<br>(VPNs).                                 | vate Networks        |  |  |  |  |  |

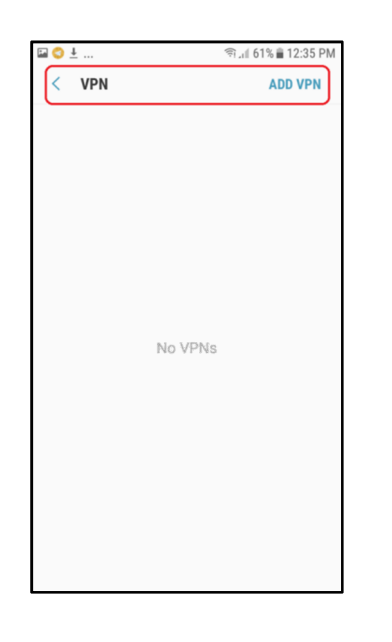

۵- در صفحه باز شده در قسمت بالا بر روی **ADD VPN** بزنید.

۶– صفحه باز شده را طبق تصویر زیر تکمیل شد.

| ♥ ≛                                              |                                |
|--------------------------------------------------|--------------------------------|
| VDN                                              |                                |
| Add VPN                                          |                                |
| Name<br>Vpn                                      |                                |
| Type<br>PPTP ▼                                   |                                |
| Server address<br>acct.uma.ac.ir                 |                                |
| <ul> <li>PPP encry</li> <li>Show adva</li> </ul> | rption (MPPE)<br>anced options |
| Username<br>97                                   | )                              |
| Password                                         | ]                              |
|                                                  | CANCEL SAVE                    |

در قسمت username شماره دانشجویی و در قسمت password کدپستی خودتان را که در سیستم گلستان در قسمت مشخصات دانشجو هست را وارد کنید.

قابل ذکر است در صورت نیاز میتوان از پروتکل L2TP با رمز uma123 استفاده کرد.

مديريت فناورى اطلاعات و ارتباطات